## Panduan Penggunaan Website Promosi Kayu Kusen

Website promosi kayu kusen adalah website yang digunakan untuk mempromosikan kusen-kusen kepada masyarakat umum. Website juga dapat membantu masyarakat untuk memesan agar lebih mudah tanpa perlu datang ke perusahaan secara langsung. Fitur yang dimiliki dari website ini yaitu menampilkan barang, menampilkan info seputar perusahaan, form untuk pemesanan, mengelola data barang, mengelola pesanan, data customer, data admin, dan laporan pesanan.

Hal pertama yang harus dilakukan adalah membuka halaman
 localhost/web\_promosi/ pada browser untuk membuka website promosi.
 Dibawah ini adalah tampilan website promosi sebelum melakukan Login.

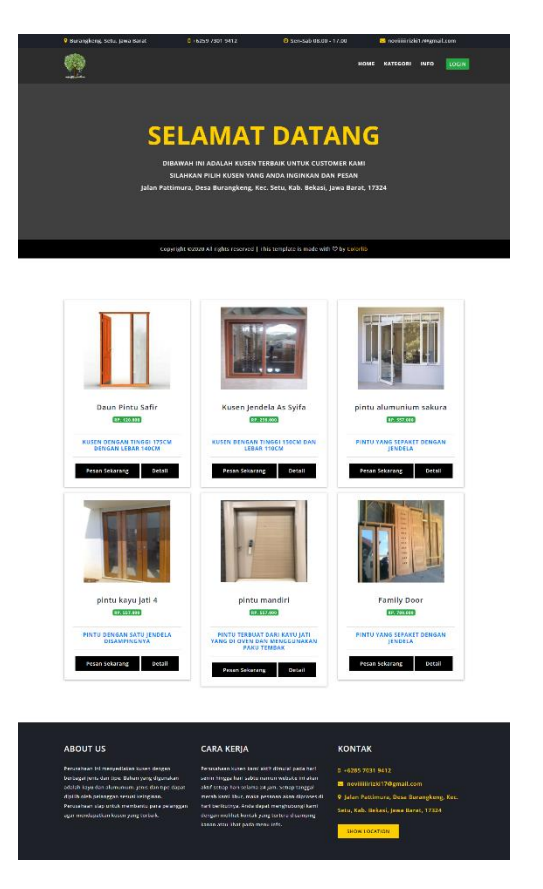

 Selanjutnya melakukan Login agar dapat mengakses semua menu yang ditampilkan oleh website. Jika belum memiliki akun, silahkan Daftar terlebih dahulu lalu Login kembali dengan akun yang sudah didaftarkan. Berikut ini adalah halaman Login.

| 💡 Burangkeng, Setu, Jawa Barat | 0 +6259 7301 9412     | O Sen-Sab 08.00 - 17.00 | 🐸 novilillirizki 1 | @gmall.com |
|--------------------------------|-----------------------|-------------------------|--------------------|------------|
| <b>P</b>                       |                       |                         |                    |            |
|                                | Form                  | n Login                 |                    |            |
|                                | Masukkan Nama User An | da                      |                    |            |
|                                | Masukkan Password And | a<br>Login              |                    |            |
|                                | Belon Ponja Al        | iun7 Silahkan Daftari   |                    |            |
|                                |                       |                         |                    |            |
|                                |                       |                         |                    |            |

## Berikut adalah tampilan Daftar Akun.

| 💡 Burangkeng, Setu, Jawa Barat | 0 +6259 7301 9412          | 🥝 Sen-Sab 08.00 | 17.00 | 🖂 novilillirizki | 17@gmail.com |  |
|--------------------------------|----------------------------|-----------------|-------|------------------|--------------|--|
| 卛 _                            |                            |                 |       |                  |              |  |
|                                |                            |                 |       | -                | _            |  |
|                                | Dafta                      | r Akun!         |       |                  |              |  |
|                                | Masukkan Nama Anda         |                 |       |                  |              |  |
|                                | Masukkan Nama User Anda    |                 |       |                  |              |  |
|                                | Masukkan Alamat Anda       |                 |       |                  |              |  |
|                                | Pilh                       |                 |       | •                |              |  |
|                                | Masukkan Nomor Telfon Anda |                 |       |                  |              |  |
|                                | Password                   | Ulangi Password |       |                  |              |  |
|                                | Di                         | aftar           |       |                  |              |  |
|                                |                            |                 |       |                  |              |  |

 Halaman website promosi terdiri dari menu Home, menu Kategori, menu Info, Logout dan Ganti Password. Berikut adalah tampilan setelah melakukan Login.

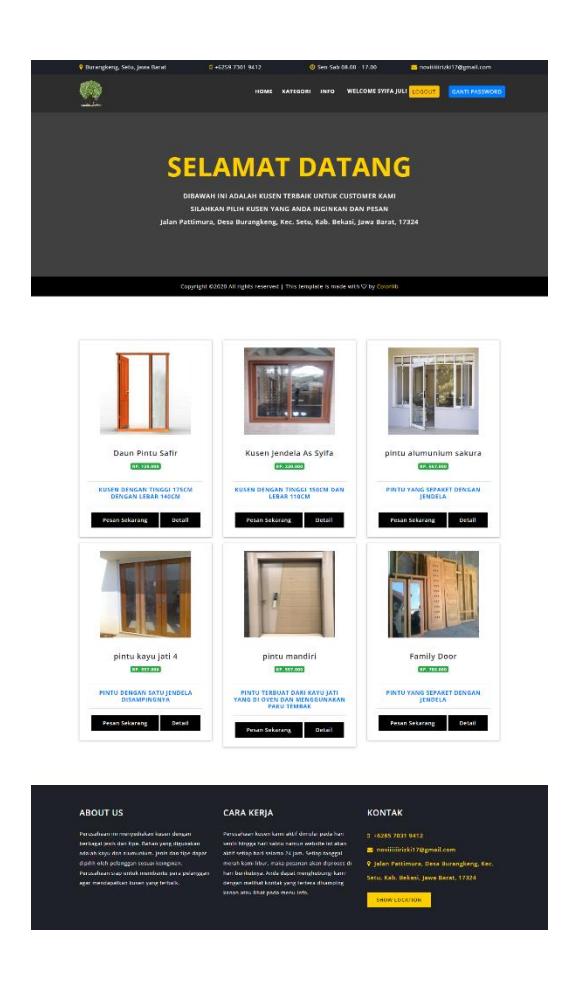

- a. Menu Home digunakan untuk beranda website.
- b. Menu Kategori digunakan untuk melihat barang sesuai dengan keinginan diantaranya Kategori Kusen Pintu dan Kategori Kusen Jendela.
- Menu Info digunakan untuk melihat info yang mungkin dibutuhkan oleh Customer yang teridiri dari Info Tentang Perusahaan, Kontak Kami, Cara Pemesanan dan Pesanan Anda.
- d. Logout digunakan untuk keluar dari website.
- e. Ganti Password digunakan untuk Customer yang ingin mengganti passwordnya.

4. Pada halaman Home yang menampilkan berbagai jenis kusen terdapat Detail dan Pesan Sekarang, yang jika diklik akan menampilkan Form Pemesanan.

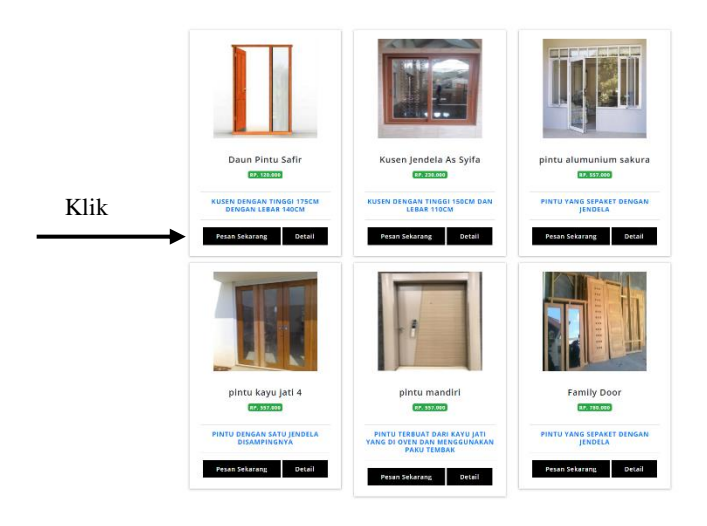

Akan menampilkan Form Pemesanan.

| 💡 Burangkeng, S | Setu. jawa Barat            | e +6259 7301 9412                   | 🙆 Sen Sab 🕻       | 8.00 17.00                        | novfillirizki17Agmail.com |
|-----------------|-----------------------------|-------------------------------------|-------------------|-----------------------------------|---------------------------|
| 奎               |                             | HOME KATI                           | ISORI INFO        | WELCOME SYIFA JULI <mark>U</mark> | SGOUT GANTI PASSWORD      |
|                 |                             | Form Pem                            | iesanan           |                                   |                           |
| Date 04/09/2020 |                             | Waktu Pengirin                      | nan Kusen di      | d/mm/yyyy 🗖                       |                           |
|                 | Nama Barang                 | Douri Pinto Salir                   |                   |                                   |                           |
|                 | Harga                       | Rp. 120.000                         |                   |                                   |                           |
|                 | jumlah Bell<br>Onskos Kirim |                                     |                   |                                   |                           |
|                 |                             | KD. 75.000                          |                   |                                   |                           |
| No Telfon       |                             | Keberangan Per                      | uenterit          |                                   |                           |
| Kusen           |                             |                                     |                   |                                   |                           |
|                 |                             |                                     |                   |                                   |                           |
|                 |                             |                                     |                   | I                                 | OKembali I proses         |
|                 |                             |                                     |                   |                                   |                           |
|                 |                             |                                     |                   |                                   |                           |
|                 | Copyr                       | ght 02020 All rights reserved   Thi | s template is mad | e with ♥ by Celorits              |                           |

Berikut tampilan jika mengklik Detail.

| 9 Burangkong, Sotu, Jawa Barat | c               | 2 16359 7331 9412                                                                                                    |
|--------------------------------|-----------------|----------------------------------------------------------------------------------------------------|
| T                              |                 |                                                                                                    |
| Detail Produk                  |                 |                                                                                                    |
| Pesan Sekarang Kembali         |                 |                                                                                                    |
|                                | Nama<br>Produk  | Daun Platu Safir                                                                                                    |
|                                | Туре            | jk 04 int 8                                                                                                    |
|                                | Noma<br>Bahan   | kayu                                                                                                    |
|                                | Katogori        | Pintu                                                                                                    |
|                                | Ongkos<br>Kirim | Rp. 75.403                                                                                                    |
| Rp. 120.000                    | Detail          | Kuson dangan tinggi 175cm dengan lebar 140cm                                                                                                    |
|                                | Keterangan      | Case allow one access hourd pointy angle reflected col logi sal transformed reflected extension assertances.<br>The service income access and the service income and the service access and the service income access and the service income access and |
|                                |                 |                                                                                                    |
|                                |                 |                                                                                                    |
|                                |                 |                                                                                                    |
|                                | Copyright #     | 02020 All rights reserved   This template is made with 🗘 by Colorlib                                                                                                    |

- Jika ingin melihat pesanan yang telah dibuat, dapat mengklik menu Pesanan Anda yang terdapat di menu Info.
  - a. Pertama adalah klik menu info.

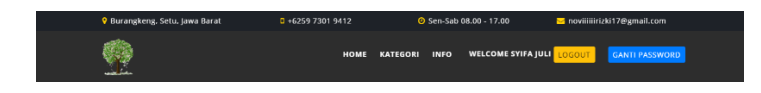

b. Jika muncul pilihan seperti dibawah ini maka pilih Pesanan Anda.

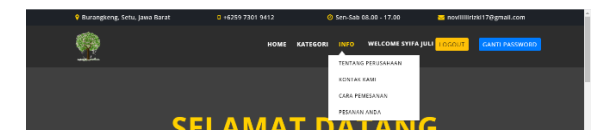

c. Maka akan menampilkan pesanan yang telah anda pesan.

| P      |     |               |             |              |              |                |                  | LOGOLIT    | GANTI PASSWORF |
|--------|-----|---------------|-------------|--------------|--------------|----------------|------------------|------------|----------------|
|        |     |               |             | D            | Data Transak | si Anda        |                  |            |                |
| Custor | nei | nyila juli    |             |              | w            | aktu Pesan 🛛 🖉 | 4 09 2020        |            |                |
| No     | Ner | na Bereng     | Jumlah Beli | Harga Satuan | Ongkos Kirim | Keterangan     | Waktu Pengiriman | Action     | Batal          |
| 1      | Deu | n Pintu Safir | •           | Rp. 120.000  | Rp. 75.030   | 747474         | 30 09 2020       | Cex Invole | Ratal          |

d. Anda juga dapat mengklik Cek Invoice yang akan tampil seperti berikut.

|                        |             |              | Invoice Pemba | ayaran     |                  |               |
|------------------------|-------------|--------------|---------------|------------|------------------|---------------|
| Wakt to<br>Pesan 04.09 | -2020       |              |               |            |                  | Frint Involce |
| Nama Barang            | Jumlah Bell | Harga Satuan | Ongkos Kirim  | Keterangan | Waktu Pengiriman | Total Barga   |
| Daun Pintu Satir       | 5           | Rp. 120.000  | Rp. 75.000    | уауауа     | 30 09 2020       | 8p. 675.000   |
| Informasi Pembaya      | ran :       |              |               |            |                  |               |
| Bank BCA 034574        | 6796128     |              |               |            |                  |               |
| Bank Mandlel 764       | 9063207549  |              |               |            |                  |               |
| Bank BNI 309836        | 21064284    |              |               |            |                  |               |
|                        |             |              |               |            |                  |               |
| Dank BNI 309836        | 21064284    |              |               |            |                  |               |

e. Anda juga dapat mencetak atau mengeprint data Pesanan Anda jika

ingin yaitu dengan mengklik Print Invoice.

| Invoice Pemesanan   |                                                                                                    |
|---------------------|----------------------------------------------------------------------------------------------------|
| Waktu Pesan         | : 06-09-2020                                                                                                    |
| Nama Barang         | : Kusen Jendela As Syifa                                                                                        |
| Jumlah Beli         | : 5                                                                                                    |
| Harga Satuan        | : Rp. 230.000                                                                                                   |
| Ongkos Kirim        | : Rp. 75.000                                                                                                    |
| Keterangan          | : siap                                                                                                    |
| Waktu Pengiriman    | : 29-09-2020                                                                                                    |
| Total Harga         | : Rp. 1.225.000                                                                                                 |
| Rekening Pembayaran | <ul> <li>Bank BCA 0345746798128</li> <li>Bank Mandiri 7649863207549</li> <li>Bank BNI 30983621064284</li> </ul> |

 Pada menu Info juga dapat melihat Tentang Perusahaan, Kontak Kami dan Cara Pemesanan. Berikut adalah tampilan Tentang Perusahaan.

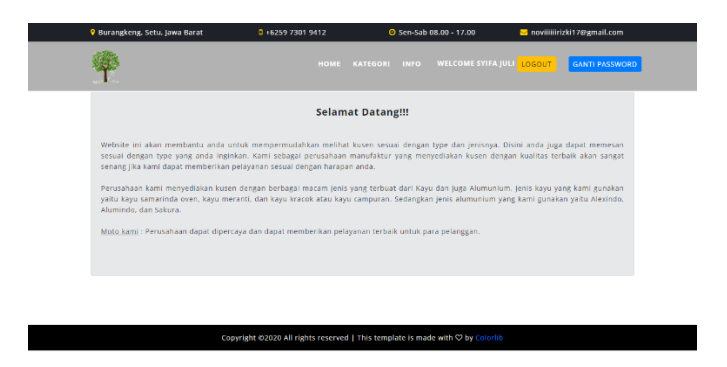

Berikut adalah tampilan Kontak Kami.

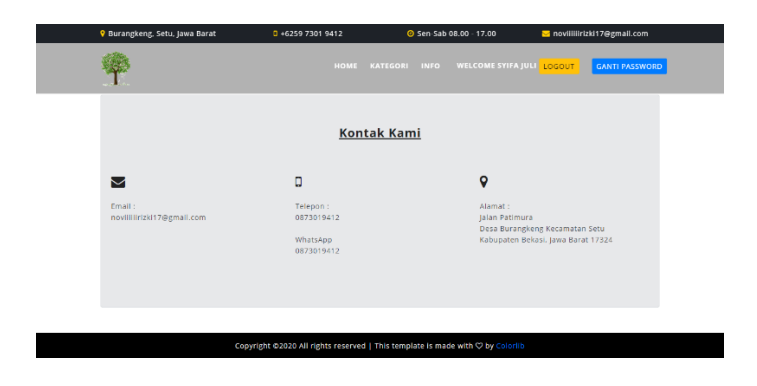

Berikut adalah tampilan Cara Pemesanan.

| 💡 Burangkeng, Setu, Jawa Barat                                                                      | +6259 7301 9412                                                     | 🖉 Sen Sab (          | 8.00 17.00                  | 🖂 noviiiiiirizki   | 17@gmail.com   |
|----------------------------------------------------------------------------------------------------|---------------------------------------------------------------------|----------------------|-----------------------------|--------------------|----------------|
| <b>Ŷ</b>                                                                                            |                                                                     |                      |                             | LOGOUT             | GANTI PASSWORD |
|                                                                                                    | Cara Pen                                                            | nesanan              |                             |                    |                |
| Anda diharapkan untuk melakukan LOG                                                                 | iN terlebih dahulu. Jika belum memil                                | iki akun, silahkan u | ntuk melakukan <b>REGIS</b> | TRASI/DAFTAR       |                |
| Setelah login, silahkan pilih kusen yang<br>kategori dengan mengkilk KATEGORI                       | anda inginkan. Anda juga dapat melil                                | nat-lihat yang lainn | ya juga. Dan anda dapi      | at mellhat kusen : | sesual dengan  |
| Kiik tombol PESAN SEKARANG yang ada<br>DETAIL                                                       | a pada setiap katalog kusen jika anda                               | ingin pesan kusen.   | Anda juga dapat melih       | iat detail kusen d | engan mengklik |
| Jika anda melakukan pemesanan maka                                                                  | anda akan dialihkan ke halaman <b>FOR</b> I                         | M PEMESANAN          |                             |                    |                |
| <ul> <li>Isi form dengan benar, jangan sampai s<br/>mengetikkannya dalam keterangan yanj</li> </ul> | alah. Jika ada hal yang ingin disampai<br>g ada pada Form Pemesanan | kan terkait kusen a  | tau hal lainnya, anda c     | lapat memberi ta   | hu kami dengan |
| Jika sudah mengisi data pemesanan, sili                                                             | ahkan klik PROSES                                                   |                      |                             |                    |                |
| A SELAMAT. PESANAN ANDA SEDANG DA                                                                   | ALAM PROSES                                                         |                      |                             |                    |                |
| Tunggu info selanjutnya dari pihak peru                                                             | isahaan tentang pesanan anda                                        |                      |                             |                    |                |
| A<br>Silahkan melakukan pembayaran denga                                                            | in jenis pembayaran yang anda pilih                                 |                      |                             |                    |                |
|                                                                                                    | SELAMAT B                                                           | ERBELANJA            |                             |                    |                |
|                                                                                                    |                                                                     |                      |                             |                    |                |
|                                                                                                    |                                                                     |                      |                             |                    |                |

7. Jika ingin melihat kusen sesuai kategori maka dapat mengklik menu Kategori.

| HOME KATEGONI INFO WELCOME STIFA JULI LOCOVI CANET PASSINGHO<br>KULIN PATU<br>KUSIN INFORA | 💡 Burangkeng, Setu, Jawa Barat | <b>0</b> +6259 7301 9412 | O Sen-Sab 08.00 - 17.00          | noviiiiirizki17@gmail.com |
|--------------------------------------------------------------------------------------------|--------------------------------|--------------------------|----------------------------------|---------------------------|
| KUSEN JENDELA                                                                              | <u>.</u>                       | номе                     | KATEGORI INFO WELCOME SYIFA JULI | LOGOUT CANTI PASSWORD     |
|                                                                                            |                                |                          | KUSEN JENDELA                    |                           |

Selanjutnya anda dapat memilih salah satunya dan akan menampilkan sebagai berikut.

a. Kategori Kusen Pintu

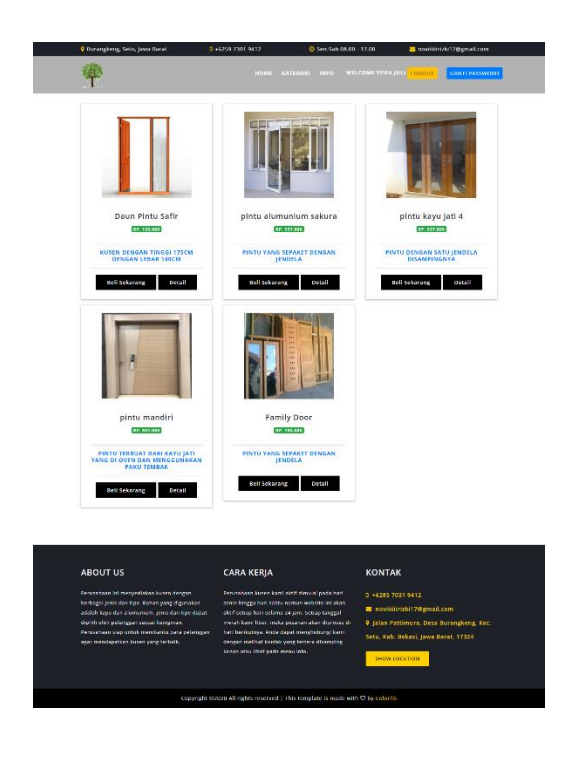

b. Kategori Kusen Jendela

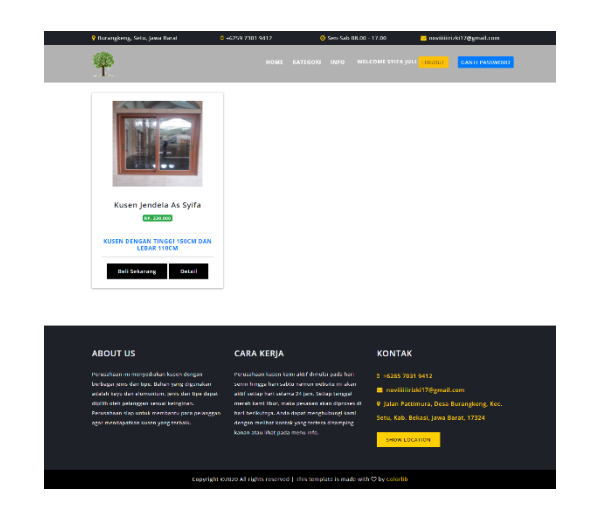

8. Berikut adalah tampilan Ganti Password jika memang perlu untuk Customer.

| 9 Burangkeng, Setu, Jawa Barat | 0 +6259 7301 9412                      | 🥝 Sen-Sab 08.00 - 17.00                         | 😑 noviiiiiirizki17@gmail.com |
|--------------------------------|----------------------------------------|-------------------------------------------------|------------------------------|
| *                              |                                        |                                                 | JULI LOGOUT GANTI PASSWORD   |
|                                | Canti Da                               |                                                 |                              |
|                                | Password Baru                          | ISSWOLD                                         |                              |
|                                | Ganti Pa                               | ssword                                          |                              |
|                                | Kem                                    | bali                                            |                              |
|                                |                                        |                                                 |                              |
| Ca                             | pyright ©2020 All rights reserved   Th | is template is made with $\heartsuit$ by Colori | lb                           |

9. Hal selanjutnya jika ingin membuka website untuk Admin maka ketik localhost/web\_promosi/admin/dashboard\_admin atau localhost/web\_ promosi/index.php/admin/auth\_admin/login\_admin pada browser. Login dengan username admin dan password admin. Berikut adalah tampilan Login Admin.

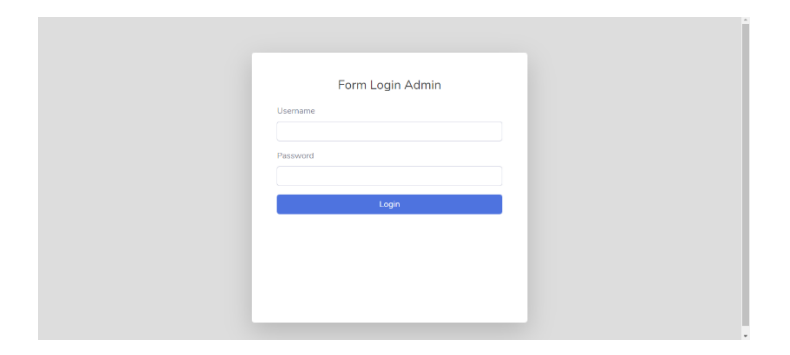

 Menu Admin terdiri dari Dashboard, Customer, Admin, Data Barang, Pesanan, Laporan, Logout dan Ganti Password. Berikut adalah tampilan Dashboard Admin setelah melakukan Login.

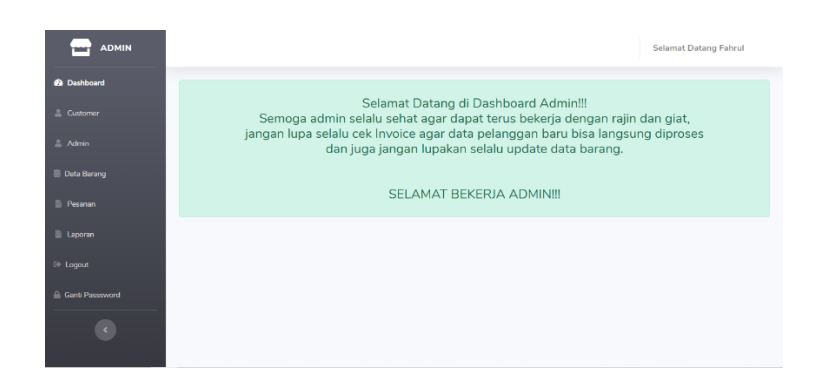

11. Pada menu Customer terdiri dari No, Nama Customer, Nama User, Alamat, Gender, No Hp, Email, Password, dan Aksi yang terdiri dari Edit, Hapus dan Tambah.

|           |         |                     |              |                                  |        |              |                       | ielamat Datang Fahrul |
|-----------|---------|---------------------|--------------|----------------------------------|--------|--------------|-----------------------|-----------------------|
| Dashboard |         |                     |              |                                  |        |              |                       |                       |
|           |         |                     |              |                                  | 늘 Data | Customer     |                       |                       |
|           |         |                     |              |                                  |        |              |                       |                       |
|           | + Tamb  | ah Customer         |              |                                  |        |              |                       |                       |
|           | Show 10 | • entries           |              |                                  |        |              | Search                | ×                     |
|           | NO TI   | NAMA<br>CUSTOMER    | NAMA<br>USER | ALAMAT                           | GENDER | NO HP        | EMAIL                 | PASSWOR               |
|           | 1       | winda<br>rahmatika  | winda        | bekasi                           | Wanita | 081318813312 | windarahmat@gmail.com | 15c6d98082895abf1c2   |
|           | 2       | navi                | rizki        | setu                             | wanita | 089734567342 | novirizki@gmail.com   | 1f32aa4c9a1d2ea010a   |
|           | 3       | jeka                | jeka         | jakarta                          | Pria   | 089765432123 | jungkook@gmail.com    | 1f32aa4c9a1d2ea010a   |
|           | 4       | toha                | teha         | bogor                            | Pria   | 087470436784 |                       | 0bf944d3027b0172268   |
|           | 5       | yoongi              | suga         | bandung                          | Pria   | 087470436784 |                       | af9583a9df2749f657d   |
|           | 6       | jimin               | jimin        | bekasi                           | pria   | 089734567342 | niza@gmail.com        | jimin                 |
|           | 7       | bts                 | bts          | burangkeng                       | pria   | 096784567123 | yui@gmail.com         | f0a7d6a49f524a7d389a  |
|           | 8       | kim taehyung        | teha         | korea                            | Pria   | 089765432123 |                       | 827ccb0eea8a706c4c3-  |
|           | 9       | dinda ya            | dinda        | perum<br>taman<br>emas<br>bekasi | Wanita | 089765432123 | jungkook@gmail.com    | 594280c6ddc94399a39   |
|           | 10      | syifa juli          | syifa        | bekasi<br>timur                  | Wanita | 087654398457 | syifa@gmail.com       | 1db7faed0921b4ab88d   |
|           | Showing | 1 to 10 of 10 entri | es           |                                  |        |              |                       | Previous 1 Next       |
|           | -       |                     |              |                                  |        |              |                       | ,                     |
|           |         |                     |              |                                  |        |              |                       |                       |

Berikut adalah tampilan saat ingin menambah Customer.

|                 |               |      |                 | Selamat Datang Fahrul |
|-----------------|---------------|------|-----------------|-----------------------|
| Dashboard       |               | Q, 1 | Fambah Customer |                       |
| 🚊 Customer      | Nama Customer |      | No Telfon       |                       |
| 🚊 Admin         | _             |      |                 |                       |
| 🗐 Data Barang   | Nama User     |      | Email           |                       |
| Peranan         | Alamat        |      | Password        |                       |
| E Laporan       | _             |      |                 |                       |
| 6+ Logout       | Gender        |      | Role Id         |                       |
| Ganti Passsword | - Fill of     |      |                 |                       |
| •               |               |      | Kembali Simpan  |                       |

Ket : untuk penambahan customer secara manual harus mengisi role\_id dengan angka 2 agar dapat terpanggil saat customer melakukan Login. Role\_id ini tidak akan ditampilkan dalam data, role\_id hanya akan disimpan dalam database.

Berikut adalah tampilan saat ingin mengedit.

|                   |                       |                       | Selamat Datang Fahrul |
|-------------------|-----------------------|-----------------------|-----------------------|
| 🔁 Dashboard       |                       | 🔍 Edit Customer       |                       |
| 🚢 Customer        | Nama Customer         | Gender                |                       |
| 🚢 Admin           | winda rahmatika putri | Wanita                | ~                     |
| 🗐 Data Barang     | Nama User             | No Telfon             |                       |
| Pesanan           | winda                 | 081318813312          |                       |
|                   | Alamat                | Email                 |                       |
| Laporan           | bekasi                | windarahmat@gmail.com |                       |
| 🕀 Logout          |                       | Password              |                       |
| 🔒 Ganti Passsword |                       | •••••                 |                       |
| ¢                 |                       | Kambali 🖬 Simpan      |                       |

Ket : edit data customer hanya bisa dilakukan oleh admin, sedangkan customer sendiri hanya bisa mengganti password.

 Pada menu Admin terdiri dari No, Nama Admin, Nama User, Alamat, Gender, No Hp, Email, Password, dan Aksi yang terdiri dari Edit, Hapus dan Tambah.

|                 |         |                 |              |           |          |              |                       | Selamat Datang Fahrul |
|-----------------|---------|-----------------|--------------|-----------|----------|--------------|-----------------------|-----------------------|
| Dashboard       |         |                 |              |           |          |              |                       |                       |
| Customer        |         |                 |              |           | <b>1</b> | Data Admin   |                       |                       |
| Admin           |         |                 |              |           |          |              |                       |                       |
| Deta Barang     | + Tamb  | ah Admin        |              |           |          |              |                       |                       |
| Pesanan         | Show 10 | entries         |              |           |          |              | S                     | serch:                |
| Laporan         | NO TI   | ADMIN           | NAMA<br>USER | ALAMAT 11 | GENDER   | NO HP        | EMAIL 11              | PASSWORD              |
| ogout           |         | izam            | iza          | setu      | wanita   | 089734567342 | niza@gmail.com        | rizam123              |
| Senti Pessevord |         |                 |              |           |          |              |                       |                       |
| ٠               |         | hoseok          | hobi         | korea     | pria     | 089734567342 | namjoon@gmail.com     | jhope                 |
|                 | 3       | yoongi          | yoongi       | korea     | pria     | 089734567342 | namjoon@gmail.com     | 82/ccb0eea8a/06c4c34  |
|                 | 4       | jeka            | jeka         | bekasi    | pria     | 089734567342 | namjoon@gmail.com     | jeka                  |
|                 | 5       | novi            | novi         | setu      | wanita   | 087654123765 | yui@gmail.com         | novi                  |
|                 | 6       | bts             | bts          | bandung   | Pris     | 009765432123 | jungkook@gmail.com    | c3ea886e7d47f5c49a7d  |
|                 | 7       | bts             | bts          | bandung   | Pris     | 089765432123 | jungkook@gmail.com    | c3ea886e7d47f5c49a7d  |
|                 | 8       | bangtan         | bangtan      | korea     | Warita   | 081318813312 | windarahmat@gmail.com | 498f1cf7c4d30a44a945  |
|                 | 9       | veli            | voli         | setu      | wanita   | 089734567342 | niza@gmail.com        | 4799d7258653f1c1ad6f  |
|                 | 10      | W0021           | seventeen    | korea     | Pna      | 089765432123 | jungkook@gmail.com    | 12345                 |
|                 | Showing | 1 to 10 of 12 ( | entries      |           |          |              |                       | Previous 1 2 Ne       |

Berikut adalah tampilan saat ingin menambah Admin.

|                   |            |                   | Selamat Datang Fahrul |
|-------------------|------------|-------------------|-----------------------|
| Dashboard         |            | 🕄 Tambah Admin    |                       |
| 🚔 Customer        | Nama Admin | Gender            |                       |
| 🚨 Admin           |            | Pilh              | ~                     |
| 🗐 Data Barang     | Nama User  | No Telfon         |                       |
| 🖹 Pesaran         |            |                   |                       |
| Laporan           | Alamat     | Password          |                       |
| (+ Logout         | Email      | Role Id           |                       |
| A Ganti Passeword |            |                   |                       |
| ۲                 |            | Kombali 🗃 Shingan |                       |

Ket : untuk penambahan admin secara manual harus mengisi role\_id dengan angka 1 agar dapat terpanggil saat admin melakukan Login. Role\_id ini tidak akan ditampilkan dalam data, role\_id hanya akan disimpan dalam database.

Berikut adalah tampilan saat ingin mengedit.

|                   |            |   |                  | Selamat Datang Fahrul |
|-------------------|------------|---|------------------|-----------------------|
| 🚱 Dashboard       | (          |   | 🔍 Edit admin     |                       |
| 🚊 Customer        | Nama admin |   | No Telfon        |                       |
| 🚊 Admin           | izam       |   | 089734567342     |                       |
| 🗟 Dete Berang     | Nama User  |   | Email            |                       |
| E Pesanan         | iza        |   | niza@gmail.com   |                       |
| E Laporan         | Alamat     |   | Password         |                       |
| 🕪 Logeut          | Gender     |   | Kembali 🛛 Simoan |                       |
| 🔒 Ganti Passeword | wanita     | ~ |                  |                       |
|                   |            |   |                  |                       |

 Pada menu Data Barang terdiri dari No, Gambar, Nama Barang, Harga, Kategori, dan Aksi yang terdiri dari Detail, Edit, Hapus dan Tambah.

|                 |            |                   |                        |             |          | Selamat Datang Fahrul       |
|-----------------|------------|-------------------|------------------------|-------------|----------|-----------------------------|
| Dashboard       |            |                   |                        |             |          |                             |
| 🚨 Customer      |            |                   | -                      | Data Barar  | ng       |                             |
| 🚊 Admin         |            |                   |                        |             |          |                             |
| 🗑 Data Barang   | + Tambah B | Berang            |                        |             |          |                             |
| E Pesanan       | Show 10    | • entries         |                        |             |          | Search:                     |
| E Laporan       | No TI      | GAMBAR            | NAMA BARANG            | HARGA 14    | KATEGORI | AKSI                        |
| 0+ Logout       |            |                   | Daun Pintu Safir       | Rp. 120.000 | Pintu    | Q Detall 🛛 Pdit Taput       |
| Ganti Passsword | 2          |                   | Kusen Jendela As Syifa | Rp. 230.000 | Jendela  | Q Detail 🖉 Edk 📱 Hapus      |
|                 |            | Igel              | pintu alumunium sakura | Rp. 557.000 |          | Q Detail (2 Edit Hapus      |
|                 | 4          | T                 | pintu kayu jati 4      | Rp. 557.000 | Pintu    | 🔍 Detall 🛛 🛛 🖓 Edic 🖉 Hapus |
|                 | 5          |                   | pintu mandiri          | Rp. 557.000 |          | Q Detail [2] Edit Theps     |
|                 | 6          |                   | Family Door            | Rp. 780.000 | Pintu    | Q Detail 📝 Edit 👕 Hapus     |
|                 | Showing 1  | to 6 of 6 entries |                        |             |          | Previous 1 Next             |
|                 |            |                   |                        |             |          |                             |

Berikut adalah tampilan Detail.

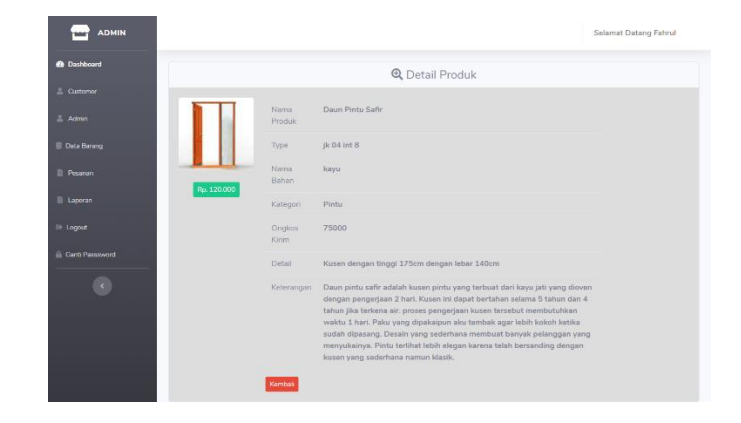

Berikut adalah tampilan Edit.

|           |                  |           | Selamat Datang Fahrul                                                     |
|-----------|------------------|-----------|---------------------------------------------------------------------------|
| Dashboard |                  |           |                                                                           |
|           |                  | 📝 EDIT DA | TA BARANG                                                                 |
|           | Nama Barang      |           | Ongkos Kirim                                                              |
|           | Daun Pintu Safir |           | 75000                                                                     |
|           | Type             |           | Detail                                                                    |
|           | jk 04 int 8      |           | Kusen dengan tinggi 175cm dengan lebar 140cm                              |
|           | Nama Bahan       |           | Keterangan                                                                |
|           | kayu             | ~         | Daun pintu safir adalah kusen pintu yang terbuat dari kayu jati yang dior |
|           | Harga            |           | Gambar Produk                                                             |
| Pt Loonut | 120000           |           | Choose File No file chosen                                                |
|           | Kategori         |           |                                                                           |
|           | Pintu            |           | Kembali 🖬 Simpan                                                          |
|           |                  |           |                                                                           |
|           |                  |           |                                                                           |
|           |                  |           |                                                                           |

Berikut adalah tampilan Tambah Barang.

|                 |                 | Input Data Barang |                     | × |         | Selamat Datang Fahrul   |
|-----------------|-----------------|-------------------|---------------------|---|---------|-------------------------|
| Dashboard       |                 | Nama barang       | Kategori<br>=Pilih= | Ŷ |         |                         |
| 🚊 Customer      |                 | Туре              | Ongkos Kirim        |   |         |                         |
| .≗. Admin       |                 |                   |                     |   |         |                         |
| 🗐 Data Barang   | + Tembeh Bereng | Nama Bahan        | Detail              |   |         |                         |
| E Pesanan       | Show 10 entri   | -Phin=            |                     |   |         |                         |
| E Laporan       | No TI GAME      | Harga             | Keterangan          |   | egori 🗇 | AKSI 11                 |
| 0-Logout        |                 |                   |                     |   | Pintu   | Q Detail [2" Ldit Bapur |
| Canti Passsword | 2 2             |                   |                     |   | endela  | Q Detail 🕼 Edit 📕 Hapat |
| •               |                 |                   |                     | 6 |         |                         |

14. Pada menu Pesanan terdiri dari No, Tanggal Pesan, Nama Customer, Nama Barang, Harga, Jumlah beli, Ongkos Kirim, Keterangan, Waktu Kirim, No Telfon, Alamat Kirim, Total Harga, Tanggal Pengiriman, Status Kirim, Action yang terdiri dari Transaksi Selesai dan Transaksi Batal, dan Invoice untuk mengeprint data pesanan.

| 17784   |                  |                               | 🕞 İnv                        | oice Peme      | esanan Pro     | iduk             |                                                      |                |      |
|---------|------------------|-------------------------------|------------------------------|----------------|----------------|------------------|------------------------------------------------------|----------------|------|
| n –     |                  |                               |                              |                |                |                  |                                                      |                |      |
| Show 3  | a alterna        |                               |                              |                |                |                  | Seech                                                |                |      |
| NO 1    | TANGGAL<br>PESAN | NAMA<br>CUSTOHER              | NAMA<br>BARANG II            | HARGA 11       | JUMLAH<br>BELI | ONCIKOS<br>KIRIM | KETERANGAN                                           | WARTU<br>KIRIM | N    |
| 1       | 04-019-2020      | oyeta juli                    | Daon Pintu<br>Sáflir         | Кр.<br>120.000 | ь.             | Rg. /5:000       | Aakaka                                               | 30-09-<br>2029 | 08.  |
| 2       | 14-08-2020       | tinda ya                      | Dauri Pintu<br>Sahr          | Rp.<br>120.000 | 2              | Rg. 75.000       | tyu                                                  | 31-08-<br>2020 | 085  |
| 3       | 83-07-2020       | kim taobyung                  | Daun Pintu<br>Sefir          | Hp.<br>120.000 | 5              | Rp. 75.000       | тумік                                                | 30.07<br>2020  | 085  |
| 147     | 05-06-2020       | tena                          | Daun Pintu<br>Safir          | Rp.<br>170.000 |                | Rp. 75:000       | kusen bagus                                          | 10-05-<br>2020 | 085  |
| 5       | 04-06-2020       | winde<br>ratvisatika<br>putri | Daum Pintu<br>Sahr           | Rp.<br>120.000 | 5              | Rp. 75.000       |                                                      | 12-06-<br>2020 | 091  |
| 6       | 04-06-2020       | winda<br>rahmatika<br>putsi   | pintu<br>mandiri             | 8p.<br>597.000 | 100            | Rp. 75.000       | says ingin tinggi<br>kusen 155 cm<br>dan lebar 72 cm | 20-05-<br>2020 | 081  |
| -2      | 04-06-2020       | winda<br>rahmatka<br>pati     | pintu<br>manditi             | 8p.<br>557.000 | 5              | Rp. 75.000       | ¥.:                                                  | 06-05-<br>2020 | 081  |
|         | 04-06-2020.      | winda<br>rahmatika<br>putri   | Kusen<br>Jendeis As<br>Sylfa | Hp.<br>230.000 | 5              | Rp. 75.000       | tuv                                                  | 18-06-<br>2070 | 083  |
|         | 03 08 2020       | )eka                          | pantu<br>akaromoni<br>sakara | нр.<br>557.000 | 10             | Hp. 854000       | ра                                                   | 20.08<br>2020  | 085  |
| 10      | 07.05-2020       | jeka                          | Kunon<br>Jendela As<br>Syrfa | нр.<br>230.000 | 4              | Rp. 754000       | yahu                                                 | 20 05<br>2020  | COL  |
| Showing | 1.00.10.00.17.00 |                               |                              |                |                |                  | Previous                                             | 2 1            | Next |

Berikut adalah tampilan Transaksi Selesai.

|                   |                             |                   | Selamat Datang Fahrul |
|-------------------|-----------------------------|-------------------|-----------------------|
| Deshboard         |                             |                   |                       |
| 🚊 Customor        |                             | Transaksi Selesai |                       |
| 🚊 Admin           |                             |                   |                       |
| 🗐 Data Barang     | Tanggal Kirim<br>dd/mm/yyyy | Status Kirim      | Simpan                |
| B Pisanan         |                             |                   |                       |
| E Laporen         |                             |                   |                       |
| (+ Legent         |                             |                   |                       |
| 🚔 Ganti Passavend |                             |                   |                       |
| C                 |                             |                   |                       |

Ket : transaksi selesai berarti pesanan kusen yang siap untuk diantarkan.

Berikut adalah tampilan pesanan yang dicetak atau di print.

| Invoice Pemesanan |                          |
|-------------------|--------------------------|
| Waktu Pesan       | : 06-09-2020             |
| Nama Customer     | : syifa juli             |
| Nama Barang       | : Kusen Jendela As Syifa |
| Harga Satuan      | : Rp. 230.000            |
| Jumlah Beli       | : 5                      |
| Ongkos Kirim      | : Rp. 75.000             |
| Keterangan        | siap                     |
| Waktu Pengiriman  | : 29-09-2020             |
| No Telfon         | : 087654398457           |
| Alamat Kirim      | : tokyo                  |
| Total Harga       | : Rp. 1.225.000          |

Ket : pesanan yang dicetak atau diprint dapat digunakan untuk bukti barang saat mengirim ke Customer.

15. Pada menu Laporan ini hanya terdiri dari Laporan Data Pemesanan yang masuk.

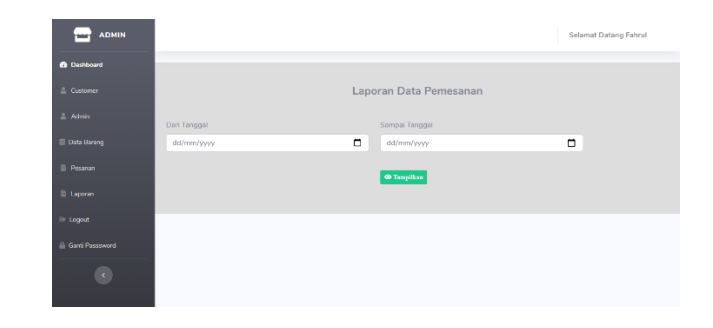

Berikut adalah tampilan Laporan yang ditampilkan.

|           |          |                  |                          |                  |               |                |                | Selama            | t Datang Fahrul       |
|-----------|----------|------------------|--------------------------|------------------|---------------|----------------|----------------|-------------------|-----------------------|
| Dashboard |          |                  |                          |                  |               |                |                |                   |                       |
|           |          |                  |                          | Lapora           | an Data F     | Pemesana       | n              |                   |                       |
|           | Dari Tar | lagel            |                          | 5                | iampai Tangg  | ы              |                |                   |                       |
|           | dd/m     | nivov            |                          |                  | dd/mm/yyyy    |                |                |                   |                       |
|           |          |                  |                          |                  | @ Turnailkan  |                |                |                   |                       |
|           |          |                  |                          |                  |               |                |                |                   |                       |
|           | 🔒 Print  |                  | La                       | poran Pem        | esanan pei    | r Periode (T   | anggal)        |                   |                       |
|           | NO       | TANGGAL<br>PESAN | NAMA CUSTOMER            | NAMA B           | IARANG        | HARGA          | JUMLAH<br>BELI | ONGKOS<br>KIRIM   | TOTAL<br>HARGA        |
|           |          | 02-06-2020       | winda rahmatika<br>putri | Daun Pir         | ntu Safir     | Rp.<br>120.000 | 10             | Rp. 75.000        | Rp. 1.275.000         |
|           | 2        | 04-06-2020       | winda rahmatika<br>putri | Daun Pir         | ntu Salir     | Rp.<br>120.000 | 5              | Rp. 75.000        | Rp. 675.000           |
|           | 3        | 05-06-2020       | teha                     | Daun Pir         | ntu Safir     | Rp.<br>120.000 | 7              | Rp. 75.000        | Rp. 915.000           |
|           | 4        | 02-06-2020       | jeka                     | Kusen Jendi      | ela As Syifa  | Rp.<br>230.000 | 4              | Rp. 75.000        | Rp. 995.000           |
|           | 5        | 04-06-2020       | winda rahmatika<br>putri | Kusen Jendi      | ola As Syrfa  | Кр.<br>230.000 | 5              | Rp. 75.000        | Rp. 1.225.000         |
|           | 6        | 01-06-2020       | winda rahmatika<br>putri | pintu alu<br>sak | munium<br>uni | Rp.<br>557.000 | 5              | Rp. 85.000        | Rp. 2.870.000         |
|           | 7        | 03-06-2020       | jeka                     | pintu alu<br>sak | munium<br>uni | Rp.<br>557.000 | 10             | Rp. 85.000        | Rp. 5.655.000         |
|           | 8        | 04-06-2020       | winda rahmatika<br>putri | pintu n          | nandiri       | Rp.<br>557.000 | 5              | Rp. 75.000        | Rp. 2.860.000         |
|           | 9        | 04-06-2020       | winda rahmatika<br>putri | pintu n          | nandiri       | Rp.<br>557.000 | 100            | Rp. 75.000        | Rp.<br>55.775.000     |
|           |          |                  |                          |                  |               |                |                | Total Pemesanan / | Adelah Rp. 72.245.000 |
|           |          |                  |                          |                  |               |                |                |                   |                       |

Berikut adalah tampilan laporan yang dicetak atau print.

| Dari Tan<br>Sampai 1 | ggal :01-Jun-2020<br>Tanggal:30-Jun-2020 |                       | Laporan Data Pem       | esanan Kus  | en          |              |                |  |  |  |
|----------------------|------------------------------------------|-----------------------|------------------------|-------------|-------------|--------------|----------------|--|--|--|
| NO                   | TANGGAL PESAN                            | NAMA CUSTOMER         | NAMA BARANG            | HARGA       | JUMLAH BELI | ONGKOS KIRIM | TOTAL HARGA    |  |  |  |
| 1                    | 02-06-2020                               | winda rahmatika putri | Daun Pintu Safir       | Rp. 120.000 | 10          | Rp. 75.000   | Rp. 1.275.000  |  |  |  |
| 2                    | 04-06-2020                               | winda rahmatika putri | Daun Pintu Safir       | Rp. 120.000 | 5           | Rp. 75.000   | Rp. 675.000    |  |  |  |
| 3                    | 05-06-2020                               | teha                  | Daun Pintu Safir       | Rp. 120.000 | 7           | Rp. 75.000   | Rp. 915.000    |  |  |  |
| 4                    | 02-06-2020                               | jeka                  | Kusen Jendela As Syifa | Rp. 230.000 | 4           | Rp. 75.000   | Rp. 995.000    |  |  |  |
| 5                    | 04-06-2020                               | winda rahmatika putri | Kusen Jendela As Syifa | Rp. 230.000 | 5           | Rp. 75.000   | Rp. 1.225.000  |  |  |  |
| 6                    | 01-06-2020                               | winda rahmatika putri | pintu alumunium sakura | Rp. 557.000 | 5           | Rp. 85.000   | Rp. 2.870.000  |  |  |  |
| 7                    | 03-06-2020                               | jeka                  | pintu alumunium sakura | Rp. 557.000 | 10          | Rp. 85.000   | Rp. 5.655.000  |  |  |  |
| 8                    | 04-06-2020                               | winda rahmatika putri | pintu mandiri          | Rp. 557.000 | 5           | Rp. 75.000   | Rp. 2.860.000  |  |  |  |
| 9                    | 04-06-2020                               | winda rahmatika putri | pintu mandiri          | Rp. 557.000 | 100         | Rp. 75.000   | Rp. 55.775.000 |  |  |  |
|                      | Total Pemesanan Adalah Rp. 55.775.000    |                       |                        |             |             |              |                |  |  |  |

16. Berikut adalah tampilan Ganti Password pada halaman Admin.

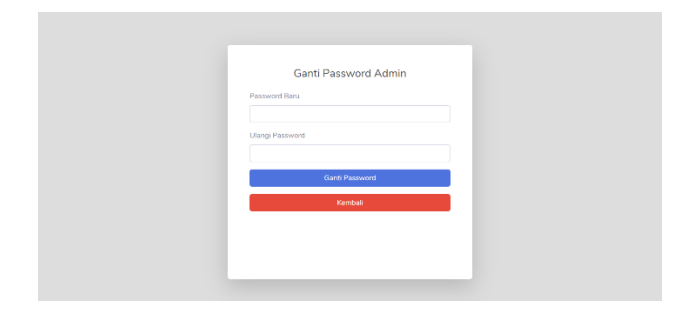